## **Exercise – Let's Get Started**

Please review the following instructions to perform the exercises.

- The exercises have multiple pages of steps and use a live Playbook training site.
- You can navigate from page to page within Playbook Academy or you can download a PDF of the exercise see the image below.
- Two screens are recommended but not required.
- The training site is read-only; therefore, your changes cannot be saved.
- Once you have completed all steps in an exercise, please click **Complete & Continue** to receive credit.

|                                                                             | Exercise - Let's Get St | irted                                                                                               |                   |
|-----------------------------------------------------------------------------|-------------------------|----------------------------------------------------------------------------------------------------|-------------------|
| C P laybook                                                                 | □ ♀↑↓                   | 2 of 11 - + Automatic Zoom 🗸                                                                        | ×                 |
| < Go to Dashboard Playbook for Basic Users - 3.1                            | 7                       | <ol> <li>Open a Chrome or Edge browser and enter the following: https://training.playbod</li> </ol> |                   |
| 0% complete                                                                 | s to navigate to        | 2. Log in Playbook as Mary                                                                          | Download a PDF of |
| Search by lesson title th                                                   | e next page             | User Name = Mary<br>Password = PlayBook2021                                                         |                   |
| Getting Started 0/7 ^                                                       |                         |                                                                                                    |                   |
| Training Requirements     PREREQUISITE                                      |                         | C Playbook                                                                                          |                   |
| (10:06) The Goal                                                            |                         | User Name<br>Mary                                                                                   |                   |
| (19:49) How does Playbook prevent<br>unnecessary delays?<br>PREREQUISITE    |                         | Password                                                                                            |                   |
| O (Optional) Learning Assessment - The Goal                                 |                         | Click here only after Forgot Password?                                                              |                   |
| (7:40) Let's Get Started     PREREQUISITE                                   |                         | all steps on all pages                                                                              |                   |
| Exercise - Let's Get Started     PREREQUISITE                               |                         | Sign in                                                                                             |                   |
| <ul> <li>(Optional) Learning Assessment - Playbook<br/>Interface</li> </ul> |                         |                                                                                                    |                   |
| ◯ Fundamentals of Playbook 0/17 ∨                                           |                         | COMPLETE & CONTINUE ->                                                                              |                   |
| ○ Fast Feedback 0/15 ∨                                                      | *                       |                                                                                                    |                   |

- 1. Open a Chrome or Edge browser and enter the following: https://training3.playbookteam.com
- 2. Sign in as Mary...
  - Username = Mary
  - Password =**PlayBook2021**

| licemame |                 |
|----------|-----------------|
| Mary     |                 |
| Password |                 |
| •••••    | 0               |
|          | Forgot Password |
|          |                 |

3. You are now in the **My Playbook** view **1** logged in as **Mary**.

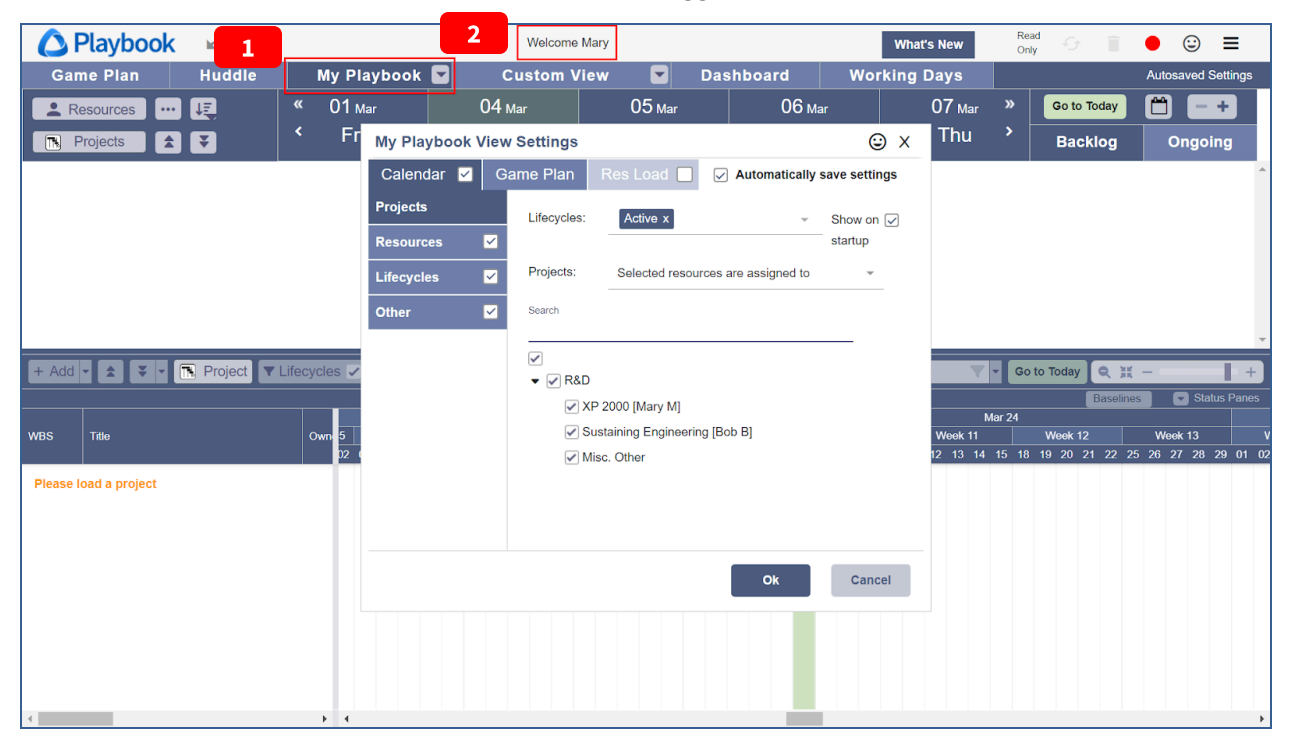

- 4. Projects **XP 2000**, **Sustaining Engineering**, and **Misc. Other** are selected to load
- 5. Ensure **Show on startup** is selected <sup>2</sup> to automatically display this window each time Mary signs in Playbook then click **Ok**.

| 🔼 Playbook 🛛 🗠 📿          |             | Welcome Mar                              | у                               | What's               | s New               | Read<br>Only     | ● ☺ ≡               |
|---------------------------|-------------|------------------------------------------|---------------------------------|----------------------|---------------------|------------------|---------------------|
| Game Plan Huddle          | My Playbook | Custom View                              | v 🔽 Dashboard                   | Working D            | Days                |                  | Autosaved Settings  |
| 💄 Resources 🛛 🗤 🚛         | « 01 маг    | 04 <sub>Mar</sub>                        | 05 маг (                        | )6 Mar               | 07 <sub>Маг</sub> » | Go to Today      | 🗂 🗕 +               |
| 🖪 Projects 🔹 🔾            | Fr My Playl | oook View Settings                       |                                 | Θ×                   | Thu '               | Backlog          | Ongoing             |
|                           | Calenda     | r 🗹 Game Plan 🛛                          | Res Load 🗌 🔽 Automat            | ically save settings |                     |                  | <b>^</b>            |
|                           | Projects    | Lifecycles:                              | Active x 2                      | Show on 🔽            |                     |                  |                     |
|                           | Resource    | s 🗹                                      |                                 | startup              |                     |                  |                     |
|                           | Lifecycles  | Projects:                                | Selected resources are assigned | ed to 👻              |                     |                  |                     |
|                           | Other       | Search                                   |                                 |                      |                     |                  |                     |
|                           |             | -                                        |                                 |                      |                     |                  | ÷                   |
| + Add - 🚖 - 🖪 Project 🕶 L | ifecycles 🗸 | <ul> <li>✓</li> <li>✓ R&amp;D</li> </ul> |                                 |                      | <b>.</b>            | ३० to Today 🔍 💥  | +                   |
|                           |             | <b>1 X</b> P                             | 2000 [Mary M]                   |                      | Mar 24              | Baseline         | as Status Panes     |
| WBS Title                 | Own 5       | Sus                                      | taining Engineering [Bob B]     |                      | Week 11             | Week 12          | Week 13 V           |
| Please load a project     | 02 1        | Mise                                     | c. Other                        |                      | 12 13 14 13 1       | 18 19 20 21 22 2 | 5 20 21 28 29 01 02 |
| Flease load a project     |             |                                          |                                 |                      |                     |                  |                     |
|                           |             |                                          |                                 |                      |                     |                  |                     |
|                           |             |                                          | OK                              | Cancel               |                     |                  |                     |
|                           |             |                                          |                                 | Guileer              |                     |                  |                     |
|                           |             |                                          |                                 |                      |                     |                  |                     |
|                           |             |                                          |                                 |                      |                     |                  |                     |
|                           |             |                                          |                                 |                      |                     |                  |                     |
| 4                         | <b>)</b> 4  |                                          |                                 |                      |                     |                  | ,                   |

#### 6. There are six tabs:

| <b>A</b> Playbook |        |                 | Welcome Mary What's New                        |        |        |          |   |  |  |  |  |  |  |
|-------------------|--------|-----------------|------------------------------------------------|--------|--------|----------|---|--|--|--|--|--|--|
| Game Plan         | Huddle | My Playbook     | Playbook 🔽 Custom View 🔽 Dashboard 🛛 Working I |        |        |          |   |  |  |  |  |  |  |
| Resources ••      | • 🖳    | <b>« 20</b> Dec | <b>21</b> Dec                                  | 22 Dec | 25 Dec | c 26 Dec | » |  |  |  |  |  |  |
| Projects          | 3 🔻    | < Wed           | Thu                                            | Fri    | Mon    | Tue      | > |  |  |  |  |  |  |

- **Game Plan** is where Team Members do most of their planning. It is an intuitive, flexible, drag and drop planning view everyone can easily understand and change.
- **Huddle** is used to facilitate the team's daily "standup" meetings. The purpose of the standup meeting is to identify blockages, synchronize handoffs of work, and to ensure each person's priorities are clear and correct.
- **My Playbook** is where each Team Member manages their tasks on all their projects.
- **Custom View** is where custom views can be created, managed, and accessed.
- **Dashboard** is used to access the Key Performance Indicator reports, e.g., Resource Loading, Project Status and Schedule Risk, Team Member Performance, etc.
- Working Days is used to manage non-working time using calendars.
- 7. In the My Playbook tab, there are three main areas: Calendar, Backlog, and the Game Plan pane. Tasks that are actively in-work are shown in the Calendar and tasks while tasks that have not been started are shown in the Backlog. The Game Plan pane allows you to see the impact to the timeline as changes are made to tasks in the Calendar as well as the links between tasks.

| <b>C</b> F     | Playbook 🗠 🔿                                |              |                                                    |                                              |                       | Welcome Mary                                  |                           |                          |                       |                          |              | 2 🛆 😔                                                | ⊜ ≡                                                                                                    |
|----------------|---------------------------------------------|--------------|----------------------------------------------------|----------------------------------------------|-----------------------|-----------------------------------------------|---------------------------|--------------------------|-----------------------|--------------------------|--------------|------------------------------------------------------|----------------------------------------------------------------------------------------------------|
| Ga             | me Plan Huddle                              |              | My Playbook                                        | Dashboard                                    |                       |                                               |                           |                          |                       |                          |              |                                                      | Live Settings                                                                                                    |
| Re<br>P        | rojects                                     |              | « 18 <sub>маг</sub><br>К Fri                       | 21 <sub>Маг</sub><br>Mon                     |                       | 22 <sub>Маг</sub><br>Tue                      |                           | 23 <sub>Mar</sub><br>Wed |                       | 24 <sub>Mar</sub><br>Thu |              | Go to Today                                          | ) – +<br>Ongoing                                                                                                 |
| Mary           |                                             | •            | 8:00 😑 🗌                                           | 7:00 🔒                                       | 0:                    | 00 0                                          | 0:00                      | 0                        | 0:00                  | 0                        |              |                                                      |                                                                                                    |
| XP 20<br>Susta | ining Engineering                           | •            | Define<br>Housing/Faceplate/Cover<br>Interfaces    | Define<br>Housing/Faceplate/Co<br>Interfaces | over                  | Calend                                        | dar                       | ]                        |                       |                          |              | Back                                                 | log                                                                                                    |
| Misc           | Other                                       |              | Submit Nevt Year's Budget                          | Submit Next Year's Bi                        | udget a               |                                               |                           |                          |                       |                          |              | Complete Performance Appr                            | aisais                                                                                                    |
|                |                                             | ·            | Admin                                              |                                              | auger •               |                                               |                           |                          |                       |                          |              | Complete/Submit Lean NPD                             | Improvement Pla                                                                                                  |
| + Add          | 🕶 🚖 🐺 💌 Project 🍸                           | Lifecycles 🗸 | T Criticality 🖌 🚥 S                                | Reapply TReset                               |                       |                                               |                           |                          |                       | Find                     | i tasks by t | tie 🍸 🛛 Go to Today 🔍 🕽                              | ¢ – 📕 🕂 +                                                                                                    |
| Proje          | ct Name: XP 2000                            |              |                                                    |                                              |                       |                                               |                           |                          |                       |                          |              |                                                      |                                                                                                    |
| WBS            | Title                                       | Task Type    | Feb 22<br>Week 6 Week 7<br>08 09 10 11 14 15 16 17 | Week 8  <br>18 21 22 23 24 25 28             | Week 9<br>01 02 03 04 | Mar<br>Week 10 Wee<br>07 08 09 10 11 14 15 16 | 22<br>k11<br>5 17 18 21 2 | Week 12 23 24 25 28      | Week 13 29 30 31 01 0 | Week 14<br>04 05 06 07 0 | 08 11 12     | Apr 22<br>leek 15 Week 16<br>13 14 15 18 19 20 21 22 | Week 17<br>25 26 27 28 29 02                                                                                     |
| 1              | <ul> <li>Prototype Build (Bob)</li> </ul>   | Summar       |                                                    |                                              | Prototype Bu          | id (Bob)                                      |                           |                          |                       |                          |              |                                                      |                                                                                                    |
| 1.1            | Prototype Backpanel PCB                     | Summar       |                                                    |                                              | P                     | rototype Backpanel PCBA (Bo                   | b) 🔽                      |                          |                       |                          |              |                                                      |                                                                                                    |
| 1.1.1          | Design Prototype Backpan                    | Work         |                                                    | -                                            | Design F              | rototype Backpanel PCBA [Bo                   | o 💻 ,                     | l                        |                       |                          |              |                                                      |                                                                                                    |
| 1.1.2          | Layout Prototype Backpane                   | Work         | l Game                                             | e Plan                                       |                       | ayout Prototype Backpanel P                   | CBA (Bob)                 | <b></b> h                |                       |                          |              |                                                      |                                                                                                    |
| 1.1.3          | Review/approve Backpanel                    | Meeting      |                                                    |                                              | < Review/a            | pprove Backpanel PCBA Sche                    | matic [Mary,Bol           | o,John]                  |                       |                          |              |                                                      |                                                                                                    |
| 1.1.4          | Get Quotes Prototype Back                   | Monitor      | l pa                                               | ne                                           |                       | Get Quotes Prototy                            | pe Backpanel F            | CBA [Ken]                | b                     |                          |              |                                                      |                                                                                                    |
| 1.1.5          | Incorporate layout changes,                 | Work         | ٢                                                  |                                              | Incor                 | orate layout changes, export/                 | verify file for su        | pplier (Bob)             |                       |                          |              |                                                      |                                                                                                    |
| 1.1.6          | Order Prototype Backpanel                   | Work         |                                                    |                                              | -                     |                                               | Order Prototype           | e Backpanel PCB [H       | Ken]                  |                          |              |                                                      | l de la companya de la companya de la companya de la companya de la companya de la companya de la companya de la |
| 1.1.7          | Fab/receive Prototype Back                  | Monitor      |                                                    |                                              |                       | O Fa                                          | ab/receive Proto          | type Backpanel PC        | B [Bob]               |                          |              |                                                      | 0<br>0<br>0                                                                                                    |
| 1.1.8          | Acquire components, kit, se                 | Monitor      |                                                    | ō A                                          | cquire componer       | ts, kit, send to supplier: Backp              | anel (Bob)                |                          |                       |                          |              |                                                      | <sup>u</sup>                                                                                                    |
| 1.1.9          | Assemble, ship/receive fro                  | Monitor      |                                                    |                                              |                       |                                               |                           |                          |                       |                          | Assemb       | le, ship/receive from supplier: B                    | ackpanel PCBA [Bob]                                                                                              |
| 1.1.10         | Bench test/inspect Backpan                  | Work         |                                                    |                                              |                       |                                               |                           |                          |                       |                          |              | E                                                    | Bench test/inspect Back;                                                                                         |
| 1.1.11         | Prototype Ready for Build:                  | Mileston     |                                                    |                                              |                       |                                               |                           |                          |                       |                          |              | Prot                                                 | otype Ready for Build: B                                                                                         |
| 1.2            | <ul> <li>Prototype Pwr Board PCB</li> </ul> | Summar       |                                                    | Prototype                                    | e Pwr Board PCB       | A (John)                                      |                           |                          |                       |                          |              |                                                      |                                                                                                    |
|                |                                             |              |                                                    |                                              |                       |                                               |                           |                          |                       |                          |              |                                                      | 6                                                                                                    |

8. The projects are listed below Mary's name in the first column. Each row shows a single project's tasks, active which are on one or more calendar days and those not yet started which are in the backlog.

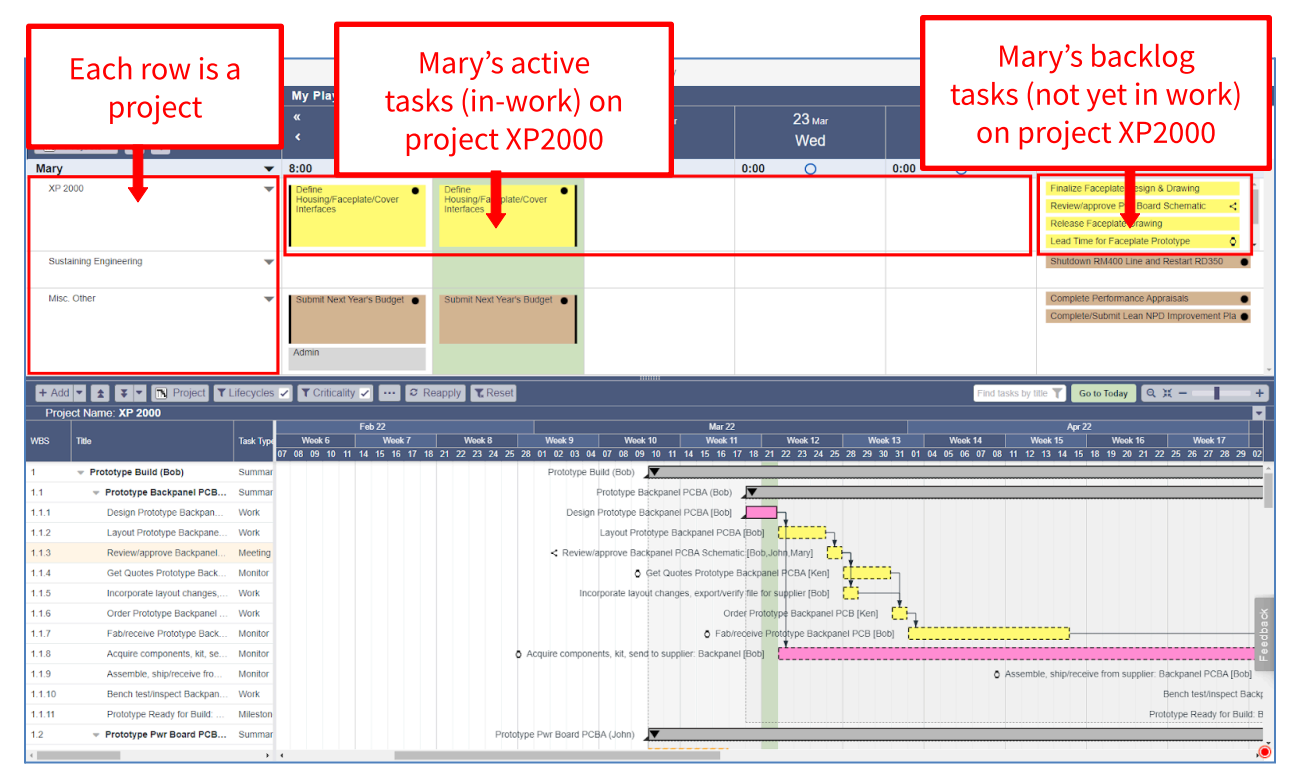

### 9. The Game Plan pane can be resized by dragging the *horizontal, blue bar* up and down.

| 🛛 🔼 Playbook 🕠                                                                                                    | <u> </u>                                                                                                    |                                       |                                        |                                                                  | Welcome Mary                                                                                                    |                                                                                                    |                                               |                                  | 2 🙆 🕘 🥫 😑 🚍                                                                                                    |
|----------------------------------------------------------------------------------------------------|----------------------------------------------------------------------------------------------------|---------------------------------------|----------------------------------------|------------------------------------------------------------------|----------------------------------------------------------------------------------------------------|----------------------------------------------------------------------------------------------------|-----------------------------------------------|----------------------------------|----------------------------------------------------------------------------------------------------|
| Game Plan                                                                                                    | Huddle                                                                                                    | My Playbook                           | Dashboard                              |                                                                  |                                                                                                    |                                                                                                    |                                               |                                  | Live Settings                                                                                                    |
| Resources                                                                                                    |                                                                                                    | « 18 <sub>маг</sub>                   | 21 ма                                  |                                                                  | 22 Mar                                                                                                    | 23 Mar                                                                                                    |                                               | 24 <sub>Mar</sub> »              | Go to Today 💾 🗕 🕂                                                                                                    |
| Projects                                                                                                    |                                                                                                    | < Fri                                 | Mon                                    |                                                                  | Tue                                                                                                    | Wed                                                                                                    |                                               | Thu >                            | Backlog Ongoing                                                                                                    |
| Many                                                                                                    |                                                                                                    | 8:00                                  | 7:00                                   |                                                                  | 0:00                                                                                                    | 0:00                                                                                                    | 0:00                                          | 0                                | Eutonog engenig                                                                                                    |
| XP 2000                                                                                                    |                                                                                                    | Define                                | Define                                 |                                                                  | 0.00 ()                                                                                                    | 0.00                                                                                                    | 0.00                                          | 0                                | Finalize Faceplate Design & Drawing                                                                                                    |
|                                                                                                    |                                                                                                    | Housing/Faceplate/Cover<br>Interfaces | Housing/Faceplat                       | Dr                                                               | ag to resize                                                                                                    |                                                                                                    |                                               |                                  | Review/approve Pwr Board Schematic <                                                                                                    |
|                                                                                                    |                                                                                                    |                                       |                                        |                                                                  | ag to resize                                                                                                    |                                                                                                    |                                               |                                  | Release Faceplate Drawing                                                                                                    |
|                                                                                                    |                                                                                                    | 1                                     | _                                      | the                                                              | e Game Plar                                                                                                    | n 📕                                                                                                    |                                               |                                  | Lead Time for Faceplate Prototype                                                                                                    |
| Sustaining Engineering                                                                                                    | •                                                                                                    |                                       |                                        |                                                                  |                                                                                                    | ·                                                                                                    |                                               |                                  | Shutdown RM400 Line and Restart RD350                                                                                                    |
| Misc Other                                                                                                    | _                                                                                                    | Putamit Mand Manda Dudant             | Cubmit Next Year                       |                                                                  | pane                                                                                                    |                                                                                                    |                                               |                                  | Complete Derformance Appraicals                                                                                                    |
| milac. Ouror                                                                                                    | •                                                                                                    | Submit Next real s budget             | Submit Next Teal                       |                                                                  | ·                                                                                                    |                                                                                                    |                                               |                                  | Complete/Submit Lean NPD Improvement Pla                                                                                                    |
|                                                                                                    |                                                                                                    |                                       |                                        |                                                                  |                                                                                                    |                                                                                                    |                                               |                                  |                                                                                                    |
|                                                                                                    |                                                                                                    | Admin                                 |                                        |                                                                  |                                                                                                    |                                                                                                    |                                               |                                  |                                                                                                    |
|                                                                                                    |                                                                                                    |                                       | _                                      |                                                                  |                                                                                                    |                                                                                                    | _                                             |                                  |                                                                                                    |
| + Add 🔻 🛣 🔻 🗖                                                                                                    | Project <b>Y</b> Lifecycles                                                                                                    | V Criticality V 8 F                   | Reapply <b>T</b> Reset                 |                                                                  |                                                                                                    |                                                                                                    |                                               | Find tasks by                    | tille 🍸 Go to Today 🔍 🗶 — 🚽                                                                                                    |
| Project Name: XP 2000                                                                                                    |                                                                                                    | Feb 22                                |                                        |                                                                  | Mar 22                                                                                                    |                                                                                                    |                                               |                                  | Anr 22                                                                                                    |
| WBS Title                                                                                                    | Task Type                                                                                                    | Week 6 Week 7                         |                                        |                                                                  |                                                                                                    |                                                                                                    |                                               |                                  |                                                                                                    |
|                                                                                                    |                                                                                                    |                                       | Week 8                                 | Week 9                                                           | Week 10 Week 1                                                                                                    | 11 Week 12                                                                                                    | Week 13                                       | Week 14                          | Week 15 Week 16 Week 17                                                                                                    |
| 1 Prototype Build (                                                                                                    | Bob) Summar                                                                                                    | 07 08 09 10 11 14 15 16 17 1          | Week 8<br>18 21 22 23 24 25 2          | Week 9<br>28 01 02 03<br>Prototyp                                | Week 10 Week 1<br>04 07 08 09 10 11 14 15 16<br>e Build (Bob)                                                                                                    | 11 Week 12<br>17 18 21 22 23 24 25 28 29                                                                                                    | Week 13<br>9 30 31 01 04                      | Week 14 N<br>05 06 07 08 11 12   | Week 15         Week 16         Week 17           2         13         14         15         18         19         20         21         22         25         26         27         28         29         02                                                                                                    |
| 1   Prototype Build (I  1.1  Prototype Bad                                                                                                    | Bob) Summar                                                                                                    | 07 08 09 10 11 14 15 16 17 1          | Week 8<br>18 21 22 23 24 25 2          | Week 9<br>28 01 02 03<br>Prototyp                                | Wook 10         Wook 10           04         07         08         09         10         11         14         15         16           e Build (Bob)         Image: Compare PCBA (Bob)         Image: Compare PCBA (Bob)         Imag                                                                                                    | 11 Week 12 17 18 21 22 23 24 25 28 24                                                                                                    | Week 13<br>9 30 31 01 04                      | Week 14 N<br>05 06 07 08 11 12   | Woek 15 Week 16 Week 17<br>2 13 14 15 18 19 20 21 22 25 26 27 28 29 02                                                                                                    |
| 1         -         Prototype Build (I           1.1         -         Prototype Bac           1.1.1         Design Prototy                                                                                                    | Bob) Summar<br>Ikpanel PCB Summar<br>Ipe Backpan Work                                                                                                    | 07 08 09 10 11 14 15 16 17 1          | Week 8                                 | Week 9<br>28 01 02 03<br>Prototyp<br>Des                         | Weck 10         Weck 10         Weck 10           04         07         08         09         10         11         14         15         16           e Build (Bob)         Image: Compare the second second           | 11 Wook 12 1<br>17 18 21 22 23 24 25 28 24                                                                                                    | Week 13<br>9 30 31 01 04                      | Week 14 N<br>05 06 07 08 11 12   | Wook 15 Wook 16 Wook 17<br>2 13 14 15 18 19 20 21 22 25 26 27 28 29 07                                                                                                    |
| 1         • Prototype Build (I           1.1         • Prototype Bac           1.1.1         Design Prototy           1.1.2         Layout Prototy                                                                                                    | Bob) Summar<br>Skpanel PCB Summar<br>rpe Backpan Work<br>pe Backpane Work                                                                                                    | 07 08 09 10 11 14 15 16 17 1          | Week 8                                 | Week 9<br>28 01 02 03<br>Prototyp<br>Des                         | Week 10         Week 10           04         07         08         09         10         11         14         15         16           e Build (Bob)         Image: Comparison of the second second secon | 11 Wook 12 17 18 21 22 23 24 25 28 25                                                                                                    | Week 13 9 30 31 01 04                         | Week 14 N<br>05 06 07 08 11 12   | Week 15 Week 16 Week 17<br>2 13 14 15 18 19 20 21 22 25 26 27 28 29 02                                                                                                    |
| I         Prototype Build (I           1.1         Prototype Bac           1.1.1         Design Prototy           1.1.2         Layout Prototy           1.1.3         Review(approx                                                                                                    | kpanel PCB Summar<br>kpanel PCB Summar<br>pe Backpan Work<br>pe Backpanel Work<br>ve Backpanel Meeting                                                                                                    | 07 08 09 10 11 14 15 16 17 1          | Wook 8                                 | Week 9<br>28 01 02 03<br>Prototyp<br>Des<br>≺ Revi               | Week 10 Week 1<br>04 07 06 09 10 11 14 15 16<br>e Build (Bob) Prototype Backpanel PCBA (Bob)<br>ign Prototype Backpanel PCBA (Bob)<br>Layout Prototype Backpanel PCBA                                                                                                    | 11 Wook 12 17 18 21 22 23 24 25 28 25 36 25 36 36 36 36 36 36 36 36 36 36 36 36 36                                                                                                    | Week 13 9 30 31 01 04                         | Week 14 N<br>05 06 07 08 11 12   | Moak 15 Wook 15 Wook 17 2                                                                                                    |
| 1 <ul></ul>                                                                                                    | Sob)         Summar           kpanel PCB         Summar           rpe Backpan         Work           pe Backpanel         Work           re Backpanel         Meeting           ototype Back         Monitor                                                                                                    | 07 06 09 10 11 14 15 16 17 1          | Wook 8                                 | Week 9<br>28 01 02 03<br>Prototyp<br>Des<br>< Revi               | Weak 10         Weak 1           04 07 06 09 10 11 14 15 16         Beld           e Build (Bob)         Prototype Backpanel PCBA (Bob)           ign Prototype Backpanel PCBA (Bob)         Layout Prototype Backpanel PCBA (Bob)           Layout Prototype Backpanel PCBA Schema         © Get Quotes Prototype Backpanel PCBA                                                                                                    | 11 Wook 12 17 18 21 22 23 24 25 28 2<br>17 18 21 22 23 24 25 28 2<br>3A (Bob) [                                                                                                    | Week 13 9 30 31 01 04                         | Wook 14 N<br>05 06 07 08 11 12   | Week 15 Week 15 Week 17 2 25 26 27 28 29 02                                                                                                    |
| 1 <ul></ul>                                                                                                    | Bob)         Summar           skpanel PCB         Summar           rpe Backpanel.         Work           pe Backpanel.         Work           ve Backpanel.         Meeting           ototype Back         Monitor           rout changes,         Work                                                                                                    | 07 G8 09 10 11 14 15 18 17 1          | Wook 8                                 | Week 9<br>28 01 02 03<br>Prototyp<br>Des<br>< Revi               | Week 10 Week 10 Week 10 Week 10 0 Week 10 0 0 00 0 10 11 14 15 16 0 0 0 0 10 11 14 15 16 0 0 0 0 0 0 0 0 0 0 0 0 0 0 0 0 0 0                                                                                                    | 11 Wook 12<br>17 18 21 22 23 24 25 28 2<br>3A [Boo]<br>10 18 21 22 33 24 25 28 2<br>10 19 19 19 19 19 19 19 19 19 19 19 19 19                                                                                                    | Week 13 9 30 31 01 04                         | Wook 14 N<br>05 06 07 08 11 12   | Week 15 Week 15 Week 17 2 25 26 27 28 29 02                                                                                                    |
| 1         V Prototype Build (I           1.1         V Prototype Bac           1.1.1         Design Prototy           1.1.2         Layout Prototy           1.1.3         Review/approx           1.1.4         Get Quotes Pr           1.1.5         Incorporate Bac           1.1.6         Order Prototy                                                                                                    | Sobb         Summar           skpanel PCB         Summar           rype Backpan         Work           pe Backpane         Work           re Backpanel         Morketing           ototype Back         Montor           rout changes         Work           re Backpanel         Work                                                                                                    | 07 Q8 09 10 11 14 15 16 17 1          | Wook 8                                 | Wook 9<br>28 01 02 03<br>Prototyp<br>Des<br>< Revi               | Week 10         Week 10         Week 10           40 70 68 90 10 11 14 15 16         6         6         6         16         16         16         16         16         16         16         16         16         16         16         16         16         16         16         16         16         16         16         16         16         16         16         16         16         16         16         16         16         16         16         16         16         16         16         16         16         16         16         16         16         16         16         16         16         16         16         16         16         16         16         16         16         16         16         16         16         16         16         16         16         16         16         16         16         16         16         16         16         16         16         16         16         16         16         16         16         16         16         16         16         16         16         16         16         16         16         16         16         16         16         16                                                                                                    | 11         Wook 12           17         18         21         22         24         25         28         24           14         21         22         24         25         28         24           14         Backpanel PCBA (Reg)         1         1         1         1         1         1         1         1         1         1         1         1         1         1         1         1         1         1         1         1         1         1         1         1         1         1         1         1         1         1         1         1         1         1         1         1         1         1         1         1         1         1         1         1         1         1         1         1         1         1         1         1         1         1         1         1         1         1         1         1         1         1         1         1         1         1         1         1         1         1         1         1         1         1         1         1         1         1         1         1         1         1         1 <td>Wook 13 9 30 31 01 04</td> <td>Wook 14 V<br/>05 06 07 08 11 12</td> <td>Meek 15 Week 15 Week 17 9 20 21 22 25 26 27 28 29 02</td>                                                                                                    | Wook 13 9 30 31 01 04                         | Wook 14 V<br>05 06 07 08 11 12   | Meek 15 Week 15 Week 17 9 20 21 22 25 26 27 28 29 02                                                                                                    |
| 1         -         Prototype Build (I           1.1         -         Prototype Bac           1.1.1         Design Prototy         1.1.2           1.1.2         Layout Prototy         1.1.3           1.1.3         Review/approx         1.1.4           1.1.5         Incorporate Iag         1.1.6           1.1.6         Order Prototype         1.1.7                                                                                                    | Bob) Summar<br>kpanel PCB Summar<br>pe Backpan Work<br>pe Backpane Work<br>re Backpanel Monitor<br>rout changes Work<br>e backpanel Work                                                                                                    | 07 G& 09 10 11 14 15 16 17 1          | Wook 8                                 | Week 9<br>28 01 02 03<br>Prototyp<br>Des<br>< Revi               | Week 10 Week 10 Week 10<br>40 70 68 09 10 11 14 15 16<br>e Buikt (Bob) The CBA (Bob)<br>ign Prototype Backpanel PCBA (Bob)<br>Layout Prototype Backpanel PCBA Schem<br>Cewiapprove Backpanel PCBA Schem<br>© Get Quotes Prototype<br>Incorporate layout changes, exportive<br>Corporate layout changes, exportive<br>C Fab                                                                                                    | I         Week 12           17         18         21         22         23         40         50         20           17         18         21         22         23         40         50         20           18         200         1         100         100         100         100         100         100         100         100         100         100         100         100         100         100         100         100         100         100         100         100         100         100         100         100         100         100         100         100         100         100         100         100         100         100         100         100         100         100         100         100         100         100         100         100         100         100         100         100         100         100         100         100         100         100         100         100         100         100         100         100         100         100         100         100         100         100         100         100         100         100         100         100         100         100                                                                                                    | Wook 13 9 30 31 01 04                         | Week 14 N<br>05 06 07 08 11 12   | Meek 15 Week 16 Week 17 1 14 15 16 19 20 21 22 25 26 27 28 29 02                                                                                                    |
| 1         <                                                                                                    | bob) Summar     kpapel PCB Summar     pe Backpan Work     pe Backpane Work     re Backpanel Monitor     rout changes Work     e Backpanel Work     e Backpanel Monitor     ments, kit, se Monitor                                                                                                    | 07 08 09 10 11 14 15 16 17 1          | Week 8<br>16 21 22 23 24 25 :          | Week 9<br>28 01 02 03<br>Prototyp<br>Des<br>< Revi               | Week 10         Week 10         Week 10           40 70 66 90 10 11 14 15 16         40         70         69 and 11 14 15 16           e Build (Bob)         Prototype Backpanel PCBA (Bob)         100         100         100         100         100         100         100         100         100         100         100         100         100         100         100         100         100         100         100         100         100         100         100         100         100         100         100         100         100         100         100         100         100         100         100         100         100         100         100         100         100         100         100         100         100         100         100         100         100         100         100         100         100         100         100         100         100         100         100         100         100         100         100         100         100         100         100         100         100         100         100         100         100         100         100         100         100         100         100         100         100         100                                                                                                    | 11         Week 12           17         18         21         22         23         24         25         26         27           14         [Boo]         2         23         24         25         26         27           14         [Boo]         2         28         27         27         24         25         26         27           14         [Boo]         2         28         27         27         24         25         26         27           15         [Bob, Jonn Mary]         1         1         1         1         1         1         1         1         1         1         1         1         1         1         1         1         1         1         1         1         1         1         1         1         1         1         1         1         1         1         1         1         1         1         1         1         1         1         1         1         1         1         1         1         1         1         1         1         1         1         1         1         1         1         1         1         1                                                                                                    | Week 13 9 30 31 61 04                         | Wook 14 V<br>05 06 07 08 11 12   | Neuk 15 Week 15 Week 15 Week 17 2 25 25 27 28 29 02                                                                                                    |
| 1 <ul></ul>                                                                                                    | Bob) Summar     kpanel PCB     Summar     pe Backpane     Work     re Backpane     Work     re Backpanel     Work     te Backpanel     Work     te Backpanel     Work     rout changes     Monitor     ototype Back     Monitor     preceive fro     Monitor                                                                                                    | 07 08 09 10 11 14 15 16 17 1          | Wook 8<br>18 21 22 23 24 25 :          | Week 9<br>28 01 02 03<br>Prototyp<br>Des<br>< Revi               | Week 10 Week 10 Week 10 Week 10 10 Week 10 10 10 10 10 10 10 10 10 10 10 10 10                                                                                                    | I         Week 12           17         18 21         22 23         24 25         26         27           14         (Boc)         (Encode)         (Encode)         (Encode)         (Encode)           14         (Boc)         (Encode)         (Encode)         (Encod)         (Encode)         (Encode)                                                                                                    | Week 13 9 30 31 01 04                         | Vivou: 14 V<br>05 06 07 08 11 12 | Week 15 Week 15 Week 17 20 21 22 25 26 27 28 29 02                                                                                                    |
| 1                                                                                                    | Backpanel PCB Summar<br>kpanel PCB Summar<br>pe Backpane Work<br>pe Backpane Work<br>tototype Back Monitor<br>outotype Back Monitor<br>opents, ki.s Monitor<br>opents, ki.s Monitor<br>pect Backpan Work                                                                                                    | 07 08 09 10 11 14 15 16 17 1          | Wook 8<br>8 21 22 23 24 25 3           | Week 9<br>28 01 02 03<br>Prototyp<br>Des<br>< Revi               | Vees 10 Vees 10 Vees 1<br>40 70 68 69 01 11 14 15 16<br>e Build (Bob)<br>Prototype Backpanel PCBA (Bob)<br>Layout Prototype Backpanel PCBA (Bob)<br>Layout Prototype Backpanel PCBA Schemu<br>© Gel Quotes Prototype<br>morporate layout changes, exportive<br>Or<br>© Fab<br>onents, kit, send to supplier. Backpan                                                                                                    | Week 12         Week 12           17         18         21         22         23         44         55         26         27           18         21         22         23         24         25         26         27           14         2001         1         22         23         24         26         26         27           14         2001         1         27         23         24         26         26         27           14         2001         1         27         27         24         26         26         27           14         2001         1         1         27         27         26         27         27           14         2001         1         1         27         26         27         27         27         27         27         27         27         27         27         27         27         27         27         27         27         27         27         27         27         27         27         27         27         27         27         27         27         27         27         27         27         27         27         <                                                                                                    | Week 13 9 30 31 01 04                         | Wook 14 N<br>05 06 07 08 11 12   | Meek 15 Week 16 Week 17 P                                                                                                    |
| 1                                                                                                    | Beb) Summar<br>kpanel PCB Summar<br>pe Backpane Work<br>pe Backpane Work<br>en Backpanel Montor<br>ototype Back Monitor<br>ototype Back Monitor<br>oments, kit.se Monitor<br>preceive fro Monitor<br>opreceive fro Monitor<br>opreceit Backpan Work                                                                                                    | 07 Q& 09 10 11 14 15 16 17 1          | Wook 8<br>8 21 22 23 24 25             | Week 9<br>28 01 02 03<br>Prototyp<br>Des<br>< Revi               | Vees 10 Vees 10 Vees 1<br>40 70 86 90 10 11 14 15 16<br>e Buikt (Bob)<br>Prototype Backpanel PCBA (Bob)<br>Layout Prototype Backpanel PCBA (Bob)<br>Layout Prototype Backpanel PCBA Schemu<br>© Gel Quotes Prototype<br>Incorporate layout changes, exportive<br>or<br>or<br>o Fab<br>onents, kit, send to supplier Backpanel                                                                                                    | Week 12         Week 12           11         12         12         23         24         25         26         27           11         12         12         23         24         25         26         27           12         12         23         24         25         26         27           14         1001         1         1         1         20         27         27         24         25         26         27           15         10         1         1         1         1         1         1         1         1         1         1         1         1         1         1         1         1         1         1         1         1         1         1         1         1         1         1         1         1         1         1         1         1         1         1         1         1         1         1         1         1         1         1         1         1         1         1         1         1         1         1         1         1         1         1         1         1         1         1         1         1 <td< td=""><td>Week:13   01 04   04</td><td>Week 14 0<br/>05 06 07 08 11 12</td><td>Week 15 Week 16 Week 17 20 21 22 25 26 27 28 29 02</td></td<>                                                                                                    | Week:13   01 04   04                          | Week 14 0<br>05 06 07 08 11 12   | Week 15 Week 16 Week 17 20 21 22 25 26 27 28 29 02                                                                                                    |
| 1         • Prototype Build (I           1.1         • Prototype Bac           1.1.1         Design Prototy           1.1.2         Layout Prototy           1.1.3         Review/approx           1.1.4         Get Quotes Pr           1.1.5         Incorporate Ias           1.1.6         Order Prototy           1.1.8         Acquire comportale           1.1.9         Assemble, shil           1.1.10         Bench test/ms           1.1.11         Prototype Paor           1.2         • Prototype Paor | Boby         Summar           kpanel PCB         Summar           pe Backpan         Work           pe Backpan         Work           pe Backpan         Montor           ototype Back         Montor           ototype Back         Work           pe Backpanel         Work           ototype Back         Montor           ototype Back         Montor           ototype Back         Montor           percenter for         Montor           proceeder action         Work           ototype Back         Montor           proceeder action | 07 08 09 10 11 14 15 16 17 1          | Wook 8<br>8 21 22 23 24 25 3<br>0<br>9 | Week 9<br>28 01 02 03<br>Prototyp<br>Des<br>Kevi<br>Acquire comp | Vees 10 Vees 10 Vees 1<br>40 70 68 09 10 11 14 15 16<br>e Buikt (Bob)<br>Prototype Backpanel PCBA (Bob)<br>Layout Prototype Backpanel PCBA (Bob)<br>Layout Prototype Backpanel PCBA Scheme<br>© Get Quotes Prototype<br>mcorporate layout changes, exportive<br>C Get Quotes Prototype<br>ncorporate layout changes, exportive<br>O Fab<br>onents, kit, send to supplier Backpanel<br>PCBA (John)                                                                                                    | Week 12         Week 12           17         18         21         22         23         40         50         26         27           17         18         21         22         23         40         55         26         27           14         1001         1         1         22         23         40         55         26         27           14         1001         1         1         1         1         1         1         1         1         1         1         1         1         1         1         1         1         1         1         1         1         1         1         1         1         1         1         1         1         1         1         1         1         1         1         1         1         1         1         1         1         1         1         1         1         1         1         1         1         1         1         1         1         1         1         1         1         1         1         1         1         1         1         1         1         1         1         1         1         1 </td <td>Week 13<br/>9 30 31 01 04<br/>m)<br/>m)<br/>(Bob)</td> <td>Week 14 V<br/>05 06 07 08 11 12</td> <td>Week 15 Week 16 Week 17 20 21 22 25 26 27 28 29 02 20 21 22 25 26 27 28 29 02 20 21 22 25 26 27 28 29 02 20 21 22 25 26 27 28 29 02 20 21 20 21 20 20 21 20 20 21 20 20 20 21 20 20 20 20 20 20 20 20 20 20 20 20 20</td> | Week 13<br>9 30 31 01 04<br>m)<br>m)<br>(Bob) | Week 14 V<br>05 06 07 08 11 12   | Week 15 Week 16 Week 17 20 21 22 25 26 27 28 29 02 20 21 22 25 26 27 28 29 02 20 21 22 25 26 27 28 29 02 20 21 22 25 26 27 28 29 02 20 21 20 21 20 20 21 20 20 21 20 20 20 21 20 20 20 20 20 20 20 20 20 20 20 20 20 |

|          |                                           |           |                                |                   |             |                  |            |                                     |                    |                       |            |              |            |                             |             |                    | _ |
|----------|-------------------------------------------|-----------|--------------------------------|-------------------|-------------|------------------|------------|-------------------------------------|--------------------|-----------------------|------------|--------------|------------|-----------------------------|-------------|--------------------|---|
|          | Playbook 🗠 🔿                              |           |                                |                   |             |                  |            | Welcome Mary                        |                    |                       |            |              |            | 2 📣                         |             | ⊜ ≡                |   |
| G        | ame Plan Huddle                           |           | My Playb                       | ook               | Dashboa     | rd               |            |                                     |                    |                       |            |              |            |                             |             | Live Settings      | • |
| B        | esources                                  |           | « 1                            | 18 <sub>Mar</sub> |             | 21 маг           |            | <b>22</b> маг                       |                    | 23 Mar                |            | 24 Mar       | »          | Go to Today                 | <b>(11)</b> | - +                | Ē |
|          |                                           |           |                                | Fri               |             | Mon              |            | Tue                                 |                    | Wed                   |            | Thu          |            | Backlog                     |             | Ongoing            | L |
| Many     |                                           | _         | 8.00                           |                   | 7:00        |                  |            | 0:00                                | 0.00               | 0                     | 0.00       | 0            |            |                             |             |                    |   |
| XP 1     | 000                                       | -         | Dafina                         |                   | Define      |                  |            | 0.00                                | 0.00               | 0                     | 0.00       | 0            |            | Finalize Facentate Des      | ian & Drawi | ing                |   |
| 76 1     |                                           |           | Housing/Fac                    | ceplate/Cover     | Housing/F   | aceplate/Cover   | •          |                                     |                    |                       |            |              |            | Review/approve Pwr B        | oard Scherr | natic <            |   |
|          |                                           |           |                                |                   |             |                  |            |                                     |                    |                       |            |              |            | Release Faceplate Dra       | wing        |                    |   |
|          |                                           |           |                                |                   |             |                  |            |                                     |                    |                       |            |              |            | Lead Time for Facepla       | e Prototype | • <mark>0</mark> • |   |
| Sust     | aining Engineering                        | •         |                                |                   |             |                  |            |                                     |                    |                       |            |              |            | Shutdown RM400 Line         | and Restar  | rt RD350 🛛 🌒       |   |
|          |                                           |           |                                |                   |             |                  |            |                                     |                    |                       |            |              |            |                             |             |                    |   |
| Misc     | Other                                     | •         | Submit Next                    | t Year's Budget   | Submit N    | ext Year's Budge | et 🔹       |                                     |                    |                       |            |              |            | Complete Performance        | Appraisals  | Organization       |   |
|          |                                           |           |                                |                   |             |                  |            |                                     |                    |                       |            |              |            | Complete/Submit Lean        | NPD Impro   | ovement Pia        |   |
|          |                                           |           | Admin                          |                   |             |                  |            |                                     |                    |                       |            |              |            |                             |             |                    |   |
|          |                                           |           |                                |                   |             |                  |            |                                     |                    |                       |            |              |            |                             |             |                    | ÷ |
| + Add    | l 🔻 🚖 🔻 🗖 Project 🏹 l                     | ifecycles | <ul> <li>T Critical</li> </ul> | lity 🖌 🚥 S        | Reapply     | Reset            |            |                                     |                    |                       |            | Find         | tasks by t | itle 🍸 Go to Today          | Q χ –       |                    | 1 |
| Proj     | ect Name: XP 2000                         |           |                                |                   |             |                  |            |                                     |                    |                       |            |              |            |                             |             |                    | i |
| WRS      | Title                                     | Teek Turv | Wook 6                         | Feb 22<br>Wook 7  | Wee         | .8               | Nook 9     | Ma<br>Week 10 Wee                   | r 22<br>#k 11      | Week 12 We            | ok 13      | Wook 14      |            | Apr 22<br>/ook 15 Wook 16   |             | Wook 17            |   |
|          |                                           |           | 7 08 09 10                     | 11 14 15 16 17    | 18 21 22 23 | 24 25 28 01      | 02 03      | 04 07 08 09 10 11 14 15 1           | 6 17 18 21 2       | 22 23 24 25 28 29     | 30 31 01 0 | 4 05 06 07 0 | 8 11 12    | 13 14 15 18 19 20 2         | 1 22 25 2   | 26 27 28 29 02     |   |
| 1        | <ul> <li>Prototype Build (Bob)</li> </ul> | Summar    |                                |                   |             |                  | Prototype  | Build (Bob)                         |                    |                       |            |              |            |                             |             |                    | î |
| 1.1      | Prototype Backpanel PCB                   | Summar    |                                |                   |             |                  |            | Prototype Backpanel PCBA (B         | (do                |                       |            |              |            |                             |             |                    |   |
| 1.1.1    | Design Prototype Backpan                  | Work      |                                |                   |             |                  | Desi       | gn Prototype Backpanel PCBA [B      | >b) 💻              | 1                     |            |              |            |                             |             |                    | 7 |
| 1.1.2    | Layout Prototype Backpane                 | Work      |                                |                   |             |                  |            | Layout Prototype Backpanel F        | CBA [Bob]          | h                     |            |              |            |                             |             |                    |   |
| 1.1.3    | Review/approve Backpanel                  | Meeting   |                                |                   |             |                  | < Revie    | w/approve Backpanel PCBA Sche       | matic [Bob, Joh    | n,Mary]               |            |              |            |                             |             |                    |   |
| 1.1.4    | Get Quotes Prototype Back                 | Monitor   |                                |                   |             |                  |            | Get Quotes Protot                   | pe Backpanel I     | CBA [Ken]             | -h         |              |            |                             |             |                    |   |
| 1.1.5    | Incorporate layout changes,               | Work      |                                |                   |             |                  | In         | corporate layout changes, export    | verify file for su | pplier [Bob]          |            |              |            |                             |             |                    | ŝ |
| 1.1.6    | Order Prototype Backpanel                 | Work      |                                |                   |             |                  |            |                                     | Order Prototyp     | e Backpanel PCB [Ken] | <u>-</u>   |              |            |                             |             |                    |   |
| 1.1.7    | Fab/receive Prototype Back                | Monitor   |                                |                   |             |                  |            | O F                                 | ab/receive Prot    | type Backpanel PCB [E | ob]        |              |            |                             |             |                    |   |
| 1.1.8    | Acquire components, kit, se               | Monitor   |                                |                   |             | Ô Acqu           | ire compo  | onents, kit, send to supplier: Back | anel [Bob]         |                       |            |              |            |                             |             |                    |   |
| 1.1.9    | Assemble, ship/receive fro                | Monitor   |                                |                   |             |                  |            |                                     |                    |                       |            | 0            | Assemt     | ole, ship/receive from supp | ier: Backpa | inel PCBA [Bob]    | 1 |
| 1.1.10   | Bench test/inspect Backpan                | Work      |                                |                   |             |                  |            |                                     |                    |                       |            |              |            |                             | Bench       | test/inspect Back  |   |
| 1 1 1 11 | Prototype Ready for Build:                | Mileston  |                                |                   |             |                  |            |                                     |                    |                       |            |              |            |                             | Prototype   | Ready for Build: 8 |   |
|          |                                           |           |                                |                   |             |                  |            |                                     | ·····              |                       |            |              |            |                             |             |                    |   |
| 1.2      |                                           | Summar    |                                |                   |             | Prototype Pv     | vr Board F | PCBA (John)                         |                    |                       |            |              |            |                             |             |                    |   |

#### 10. To switch to the Game Plan view, click the **Game Plan** tab in the upper-left corner.

11. To show the XP 2000 project plan, click **Project**, **XP 2000**, then **Ok**.

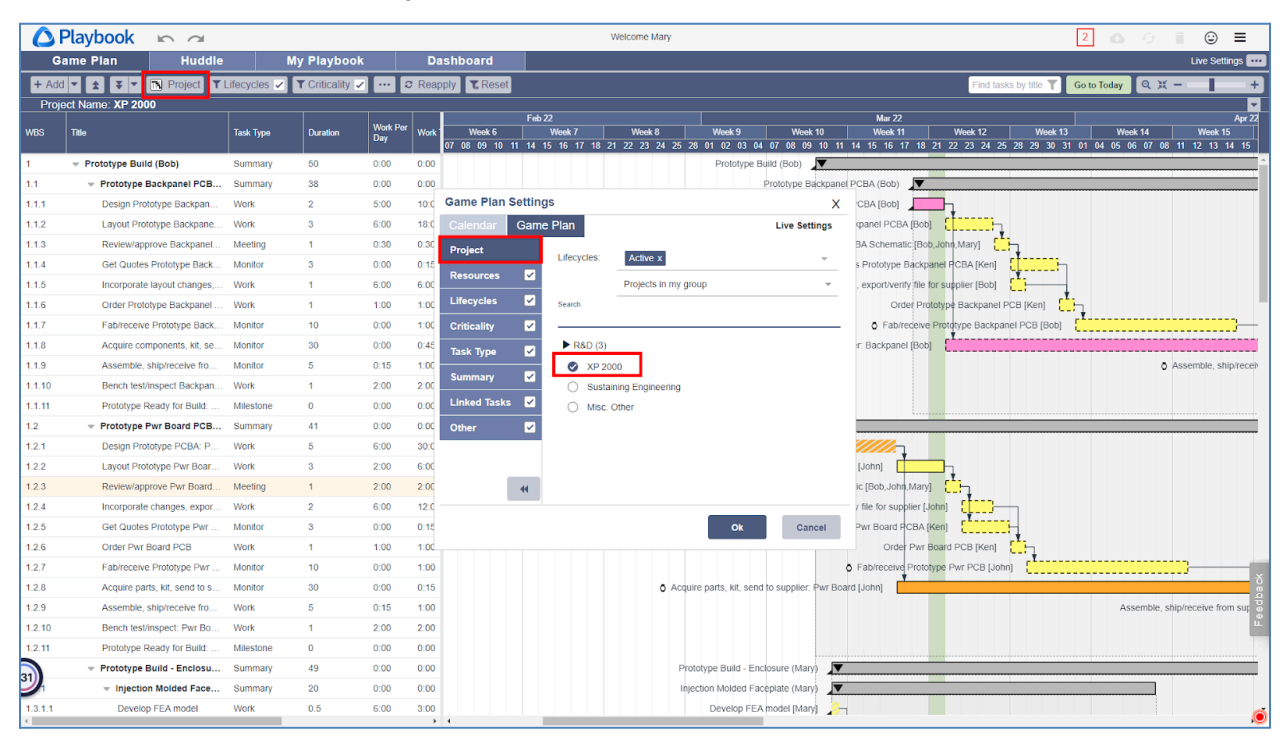

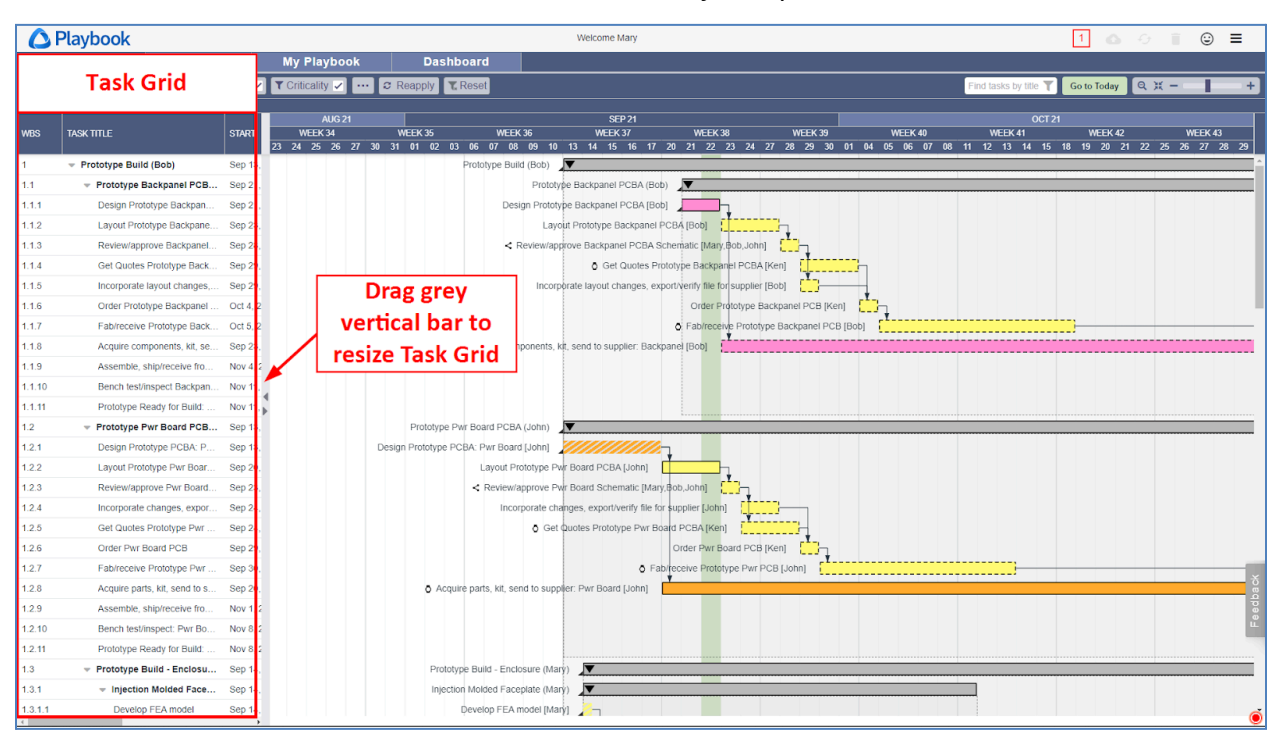

#### 12. The *Task Grid* on the left can be resized or entirely collapsed.

### Task Grid Expanded

|         | Playbook                                  |              |              |          |               |                 | Welcome Mary       | 1 💩 🗇 📋 😂 🚍                                                                                                    |
|---------|-------------------------------------------|--------------|--------------|----------|---------------|-----------------|--------------------|----------------------------------------------------------------------------------------------------|
| G       | ame Plan Huddle                           | Mj           | y Playbook   | Das      | hboard        |                 |                    |                                                                                                    |
|         |                                           | Task G       | rid Expa     | anded    |               |                 |                    | Find tasks by title 🍸 Go to Today 🔍 🗶 🗕 🔶 🕂                                                                                                    |
| WBS     | TASK TITLE                                | START        | END          | DURATION | WORK<br>TOTAL | WORK<br>PER DAY | ASSIGNED RESOURCES | AUG 21 SEP 21 SEP 21 WEEK 38 WEEK 39 WEEK 40 W<br>22 24 25 25 73 93 31 01 02 06 07 90 69 01 13 14 15 16 17 20 21 22 23 24 27 28 29 30 01 04 65 66 07 06 11 12 |
| 1       | <ul> <li>Prototype Build (Bob)</li> </ul> | Sep 13, 2021 | Nov 19, 2021 | 50       | 0:00          | 0:00            |                    | Protótype Build (Bob)                                                                                                    |
| 1.1     | Prototype Backpanel PCB                   | Sep 21, 2021 | Nov 11, 2021 | 38       | 1:00          | 0:00            |                    | Prototype Backpanel PCBA (Bob)                                                                                                    |
| 1.1.1   | Design Prototype Backpan                  | Sep 21, 2021 | Sep 22, 2021 | 2        | 10:00         | 5:00            | Bob                | Design Prototype Backpanel PCBA (Bob)                                                                                                    |
| 1.1.2   | Layout Prototype Backpane                 | Sep 23, 2021 | Sep 27, 2021 | 3        | 18:00         | 6:00            | Bob                | Layout Prototype Backpanel PCBA (Bob)                                                                                                    |
| 1.1.3   | Review/approve Backpanel                  | Sep 28, 2021 | Sep 28, 2021 | 1        | 0:30          | 0:30            | Bob John Mary      | < Review/approve Backpanel PCBA Schematic (Mary,Bob,John)                                                                                                    |
| 1.1.4   | Get Quotes Prototype Back                 | Sep 29, 2021 | Oct 1, 2021  | 3        | 0:15          | 0:00            | Ken                | Get Quotes Prototype Backpanel PCBA [Ken]                                                                                                    |
| 1.1.5   | Incorporate layout changes,               | Sep 29, 2021 | Sep 29, 2021 | 1        | 6:00          | 6:00            | Bob                | Incorporate layout changes, export/verify file for supplier [Bob]                                                                                             |
| 1.1.6   | Order Prototype Backpanel                 | Oct 4, 2021  | Oct 4, 2021  | 1        | 1:00          | 1:00            | Ken                | Order Prototype Backpanet PCB [Ken]                                                                                                    |
| 1.1.7   | Fab/receive Prototype Back                | Oct 5, 2021  | Oct 18, 2021 | 10       | 1:00          | 0:00            | Bob                | Fab/receive Prototype Backpanel PCB [Bob]                                                                                                    |
| 1.1.8   | Acquire components, kit, se               | Sep 23, 2021 | Nov 3, 2021  | 30       | 0:45          | 0:00            | Bob                | Acquire components, kit, send to supplier: Backpanel (Bob)                                                                                                    |
| 1.1.9   | Assemble, ship/receive fro                | Nov 4, 2021  | Nov 10, 2021 | 5        | 1:00          | 0:15            | Bob                |                                                                                                    |
| 1.1.10  | Bench test/inspect Backpan                | Nov 11, 2021 | Nov 11, 2021 | 1        | 2:00          | 2:00            | Bob                |                                                                                                    |
| 1.1.11  | Prototype Ready for Build:                | Nov 11, 2021 | Nov 11, 2021 | 0        | 0:00          | 0:00            |                    |                                                                                                    |
| 1.2     | Prototype Pwr Board PCB                   | Sep 13, 2021 | Nov 8, 2021  | 41       | 1:00          | 0:00            |                    | Prototype Pwr Board PCBA (John)                                                                                                    |
| 1.2.1   | Design Prototype PCBA: P                  | Sep 13, 2021 | Sep 17, 2021 | 5        | 30:00         | 6:00            | John               | Design Prototype PCBA: Pwr Board (John)                                                                                                    |
| 1.2.2   | Layout Prototype Pwr Boar                 | Sep 20, 2021 | Sep 22, 2021 | 3        | 6:00          | 2:00            | John               | Layout Prototype Pwr Board PCBA [John]                                                                                                    |
| 1.2.3   | Review/approve Pwr Board                  | Sep 23, 2021 | Sep 23, 2021 | 1        | 2:00          | 2:00            | Bob John Mary      | < Review/approve Pwr Board Schematic (Mary,Bob,John)                                                                                                    |
| 1.2.4   | Incorporate changes, expor                | Sep 24, 2021 | Sep 27, 2021 | 2        | 12:00         | 6:00            | John               | Incorporate changes, export/verify file for supplier [John]                                                                                                   |
| 1.2.5   | Get Quotes Prototype Pwr                  | Sep 24, 2021 | Sep 28, 2021 | 3        | 0:15          | 0:00            | Ken                | Get Quotes Prototype Pwr Board PCBA [Ken]                                                                                                    |
| 1.2.6   | Order Pwr Board PCB                       | Sep 29, 2021 | Sep 29, 2021 | 1        | 1:00          | 1:00            | Ken                | Order Pwr Board PCB [Ken]                                                                                                    |
| 1.2.7   | Fab/receive Prototype Pwr                 | Sep 30, 2021 | Oct 13, 2021 | 10       | 1:00          | 0:00            | John               | Fab/receive Prototype Pwr PCB [John]                                                                                                    |
| 1.2.8   | Acquire parts, kit, send to s             | Sep 20, 2021 | Oct 29, 2021 | 30       | 0:15          | 0:00            | John               | Acquire parts, kit, send to supplier: Pwr Board [John]                                                                                                    |
| 1.2.9   | Assemble, ship/receive fro                | Nov 1, 2021  | Nov 5, 2021  | 5        | 1:00          | 0:15            | John               |                                                                                                    |
| 1.2.10  | Bench test/inspect: Pwr Bo                | Nov 8, 2021  | Nov 8, 2021  | 1        | 2:00          | 2:00            | John               | Line and the second second second second second second second second second second second second second second                                                |
| 1.2.11  | Prototype Ready for Build:                | Nov 8, 2021  | Nov 8, 2021  | 0        | 0:00          | 0:00            |                    |                                                                                                    |
| 1.3     | Prototype Build - Enclosu                 | Sep 14, 2021 | Nov 19, 2021 | 49       | 1:00          | 0:00            |                    | Prototype Build - Enclosure (Mary)                                                                                                    |
| 1.3.1   | Injection Molded Face                     | Sep 14, 2021 | Oct 11, 2021 | 20       | 1:00          | 0:00            |                    | Injection Molded Faceplate (Mary)                                                                                                    |
| 1.3.1.1 | Develop FEA model                         | Sep 14, 2021 | Sep 14, 2021 | 0.5      | 3:00          | 6:00            | Mary               | Develop FEA model (Mary)                                                                                                    |

# Task Grid Collapsed

| A Playbook                            |                                |                                     | Welcome Ma                    | ary                         |                  |                   | 1 🛆                    | ି 🗐 🗉 🗉        |
|---------------------------------------|--------------------------------|-------------------------------------|-------------------------------|-----------------------------|------------------|-------------------|------------------------|----------------|
| Game Plan Huddle                      | My Playbook                    | Dashboard                           |                               |                             |                  |                   |                        |                |
| + Add 🔻 ∓ 🚖 🖪 Project 🝸 Lifecycles 🗸  | T Criticality 🖌 🚥 🕄            | Reapply <b>T</b> Reset              |                               |                             |                  | Find tasks        | by title 🍸 Go to Today | Q X - 🚺 +      |
| Project Name: XP 2000                 |                                |                                     |                               |                             |                  |                   |                        |                |
| AUG 21<br>WEEK 34 WEEK 35             | WEEK 36                        | SEP 21<br>WEEK 37                   | WEEK 38                       | WEEK 39                     | WEEK 40          | OCT 21<br>WEEK 41 | WEEK 42                | WEEK 43        |
| 23 24 25 26 27 30 31 01 02 03         | 06 07 08 09 10                 | 13 14 15 16 17                      | 20 21 22 23 2                 | 4 27 28 29 30               | 01 04 05 06 07 0 | 3 11 12 13 14 15  | 18 19 20 21 22         | 25 26 27 28 29 |
|                                       | Prototype Build (Bob)          |                                     | _                             |                             |                  |                   |                        |                |
|                                       | Desire                         | Prototype Backpanel PCBA (Bol       |                               |                             |                  |                   |                        |                |
|                                       | Design                         | Lavout Prototype Backpanel PCBA [Bo |                               | <u>-</u>                    |                  |                   |                        |                |
|                                       |                                | Review/anprove Backpanel Pi         | BA Schematic IMary Bob        | John]                       |                  |                   |                        |                |
|                                       |                                | ð Get Qu                            | tes Prototype Backpanel       | PCBA [Ken]                  |                  |                   |                        |                |
|                                       |                                | Incorporate layout chan             | es, export/verify file for su | pplier [Bob]                |                  |                   |                        |                |
| Click arrow                           |                                |                                     | Ørder Pr                      | ototype Backpanel PCB [Ke   | en]              |                   |                        |                |
| to ovpand                             |                                |                                     | o Fab/rece                    | eive Prototype Backpanel Po | CB [Bob]         |                   |                        |                |
| to expand                             | Acquire complexity             | oonents, kit, send to supplier: Ba  | ckpanel (Bob)                 |                             |                  |                   |                        |                |
| Task Grid                             |                                |                                     |                               |                             |                  |                   |                        |                |
| × _                                   |                                |                                     |                               |                             |                  |                   |                        |                |
|                                       |                                |                                     |                               |                             |                  |                   |                        |                |
| Prototy                               | pe Pwr Board PCBA (John)       |                                     |                               |                             |                  |                   |                        |                |
| Design Prototy;                       | e PCBA: Pwr Board [Jonn]       | no Dur Poard DCRA (John)            |                               |                             |                  |                   |                        |                |
|                                       | <ul> <li>Review/a</li> </ul>   | nprove Pwr. Board Schematic IM      | ry Bob John]                  |                             |                  |                   |                        |                |
|                                       | Inco                           | porate changes, export/verify fil   | for supplier [John]           |                             |                  |                   |                        |                |
|                                       |                                | Get Quotes Prototype Pw             | Board PCBA [Ken]              |                             |                  |                   |                        |                |
|                                       |                                |                                     | Order Pwr Board               | I PCB [Ken]                 |                  |                   |                        |                |
|                                       |                                |                                     | S Fab/receive Prototyp        | e Pwr PCB (John)            |                  |                   |                        |                |
|                                       | Acquire parts, kit, send to    | supplier: Pwr Board [John]          |                               |                             |                  |                   |                        | a Q            |
|                                       |                                |                                     |                               |                             |                  |                   |                        | eedt           |
|                                       |                                |                                     |                               |                             |                  |                   |                        | ũ.             |
|                                       |                                |                                     |                               |                             |                  |                   |                        |                |
| F                                     | rototype Build - Enclosure (Ma | ary)                                |                               |                             |                  |                   |                        |                |
| · · · · · · · · · · · · · · · · · · · | njection Molded Faceplate (Ma  | ary)                                |                               |                             |                  |                   |                        |                |
|                                       | Develop FEA model [Ma          | \$(Y) 🚬 🗌                           |                               |                             |                  |                   |                        | Í              |

13. Vertical scrolling is performed using the mouse wheel or by dragging the vertical scrollbar. Horizontal scrolling is performed using the horizontal scrollbar.

| 0       | Playbook                                  |           |                                  | Welc                                   | ome Mary                      |                       |                     |                               | 1 🛆                                | ି 🗎 🙂 ≡                      |
|---------|-------------------------------------------|-----------|----------------------------------|----------------------------------------|-------------------------------|-----------------------|---------------------|-------------------------------|------------------------------------|------------------------------|
| G       | ame Plan Huddle                           |           | My Playbook Da                   | shboard                                |                               |                       |                     |                               |                                    |                              |
| + Add   | I 🔻 🛠 🔝 Project 🝸 Life                    | cycles 🗸  | 🝸 Criticality 🖌 🍸 Task Type 🖌    | ··· C Reapply CReset                   |                               |                       |                     | Find t                        | asks by title 🍸 Go to Today        | QX- +                        |
| Proj    | ject Name: XP 2000                        |           |                                  |                                        |                               |                       |                     |                               |                                    |                              |
| WBS     | TASK TITLE                                | START     | AUG 21<br>WEEK 33 WEEK 34        | WEEK 35 WEEK 36                        | SEP 21<br>WEEK 37             | WEEK 38 V             | MEEK 39 WEE         | OC1<br>K 40 WEEK 41           | 21                                 | WEEK 44                      |
|         |                                           |           | 16 17 18 19 20 23 24 25 26 27 30 | 0 31 01 02 03 06 07 08 09 10           | 13 14 15 16 17 20 2           | 1 22 23 24 27 28      | 3 29 30 01 04 05 06 | 5 07 08 11 12 13 14           | Vertical                           | 9 01 02 03 04 05 08          |
| 1       | <ul> <li>Prototype Build (Bob)</li> </ul> | Sep 13,   |                                  | Prototype Build (Bob)                  | ▼                             |                       |                     |                               |                                    | ^                            |
| 1.1     | Prototype Backpanel PCB                   | Sep 21,   |                                  | Prototype Bac                          | kpanel PCBA (Bob)             | /                     |                     |                               | scrollbar                          |                              |
| 1.1.1   | Design Prototype Backpan                  | Sep 21,   |                                  | Design Prototype Bac                   | kpanel PCBA [Bob]             | <b>_</b> _            |                     | L                             |                                    |                              |
| 1.1.2   | Layout Prototype Backpane                 | Sep 23,   |                                  | Layout Proto                           | type Backpanel PCBA [Bo       | 00]                   |                     |                               |                                    |                              |
| 1.1.3   | Review/approve Backpanel                  | Sep 28,   |                                  | Review/approve Back                    | panel PCBA Schematic [M       | Mary,Bob,John] [      | <mark>.</mark>      |                               |                                    |                              |
| 1.1.4   | Get Quotes Prototype Back                 | Sep 29,   |                                  | <b>0</b> G                             | et Quotes Prototype Back      | kpanel PCBA [Ken]     | <b></b> h           |                               |                                    |                              |
| 1.1.5   | Incorporate layout changes,               | Sep 29,   |                                  | Incorporate layout                     | changes, export/verify file   | le for supplier [Bob] |                     |                               |                                    |                              |
| 1.1.6   | Order Prototype Backpanel                 | Oct 4, 20 |                                  |                                        | Order P                       | Prototype Backpanel P | PCB [Ken]           |                               |                                    |                              |
| 1.1.7   | Fab/receive Prototype Back                | Oct 5, 20 |                                  |                                        | Fab/receit                    | ive Prototype Backpa  | nel PCB (Bob)       |                               |                                    |                              |
| 1.1.8   | Acquire components, kit, se               | Sep 23,   |                                  | Acquire components, kit, send          | to supplier: Backpanel [Bo    | ob]                   |                     |                               |                                    |                              |
| 1.1.9   | Assemble, ship/receive fro                | Nov 4, 2  |                                  |                                        |                               |                       |                     | <ul> <li>Assemble,</li> </ul> | ship/receive from supplier: Backpa | nel PCBA [Bob]               |
| 1.1.10  | Bench test/inspect Backpan                | Nov 11, : |                                  |                                        |                               |                       |                     |                               | Bench                              | test/inspect Backpanel PCBA  |
| 1.1.11  | Prototype Ready for Build:                | Nov 11, : |                                  |                                        |                               |                       |                     |                               | Prototype                          | Ready for Build: Backpanel P |
| 1.2     | Prototype Pwr Board PCB                   | Sep 13,   |                                  | Prototype Pwr Board PCBA (John)        | ▼                             |                       |                     |                               |                                    |                              |
| 1.2.1   | Design Prototype PCBA: P                  | Sep 13,   | Design F                         | Prototype PCBA: Pwr Board [John] 🤰     |                               |                       |                     |                               |                                    |                              |
| 1.2.2   | Layout Prototype Pwr Boar                 | Sep 20,   |                                  | Layout Prototype Pwr Boa               | rd PCBA [John]                | <b>_</b> ,            |                     |                               |                                    |                              |
| 1.2.3   | Review/approve Pwr Board                  | Sep 23,   |                                  | Review/approve Pwr Board               | Schematic [Mary,Bob,Jof       | hn] 🛄                 |                     |                               |                                    |                              |
| 1.2.4   | Incorporate changes, expor                | Sep 24,   |                                  | Incorporate changes, ex                | port/verify file for supplier | [John]                |                     |                               |                                    |                              |
| 1.2.5   | Get Quotes Prototype Pwr                  | Sep 24,   | Horizontal                       | Get Quotes P                           | rototype Pwr Board PCB/       | A [Ken]               | H                   |                               |                                    |                              |
| 1.2.6   | Order Pwr Board PCB                       | Sep 29,   | Tionzontai                       |                                        | Order Pw                      | r Board PCB [Ken]     | ÷,                  |                               |                                    |                              |
| 1.2.7   | Fab/receive Prototype Pwr                 | Sep 30,   | scrollbar                        |                                        | Fab/receive Pro               | totype Pwr PCB [Joh   | n)                  |                               |                                    |                              |
| 1.2.8   | Acquire parts, kit, send to s             | Sep 20,   |                                  | cquire parts, kit, send to supplier: P | wr Board [John]               |                       |                     |                               |                                    |                              |
| 1.2.9   | Assemble, ship/receive fro                | Nov 1, 2  |                                  |                                        |                               |                       |                     | Assemble, ship/receive        | from supplier: Pwr Board PCBA [Jo  | hn]                          |
| 1.2.10  | Bench test/inspect: Pwr Bo                | Nov 8, 2  |                                  |                                        |                               |                       |                     |                               | Bench test/inspect:                | Pwr Board PCBA [John]        |
| 1.2.11  | Prototype Ready for Build:                | Nov 8, 2  |                                  |                                        |                               |                       |                     |                               | Prototype Ready for B              | iulid: Pwr Board PCBA        |
| 1.3     | Prototype Build - Enclosu                 | Sep 14,   |                                  | Prototype Build - Enclosure (Mary)     | V                             |                       |                     |                               |                                    |                              |
| 1.3.1   | Injection Molded Face                     | Sep 14,   | Λ.                               | Injection Molded Faceplate (Mary)      | V                             |                       |                     |                               |                                    |                              |
| 1.3.1.1 | Develop FEA model                         | Sep 14,   |                                  | Develop FEA model [Mary]               | 2-1                           |                       |                     |                               |                                    |                              |

|         | Playbook                            |                      |                         |                        | Welco                     | ome Mary                 |                            |                 |                |                      |                  | 1 🗅 🖓                 | 9                |           |
|---------|-------------------------------------|----------------------|-------------------------|------------------------|---------------------------|--------------------------|----------------------------|-----------------|----------------|----------------------|------------------|-----------------------|------------------|-----------|
|         | Same Plan                           | Huddle               | My Playbook             | Dashboard              |                           |                          |                            |                 |                |                      |                  |                       |                  |           |
| + Add   | d 🔻 🔻 🔁 🍽 P                         | Project T Lifecycles | Criticality Task        | Type 🖌 😶 🕱 Reap        | ply 🗶 Reset               |                          |                            |                 |                | Find tasks           | by title 🍸 🤇     | So to Today 🔍         | × - 📲            | +         |
| Pro     | oject Name: XP 2000                 |                      | 41/0.24                 |                        |                           | 050.24                   |                            |                 |                | 007.04               |                  |                       |                  |           |
| WBS     | TASK TITLE                          | STAF                 | T WEEK 33 WEE           | (34 WEEK 35            | WEEK 36                   | WEEK 37                  | WEEK 38                    | WEEK 39         | WEEK 40        | WEEK 41              | WEEK 42          | WEEK 43               | WEEK 4           | 44        |
|         |                                     |                      | 16 17 18 19 20 23 24 25 | 26 27 30 31 01 02 03   | 06 07 08 09 10 1          | 3 14 15 16 17 2          | 20 21 22 23 24 27          | 28 29 30 01 04  | 05 06 07 08 11 | 12 .5 14 15 18       | 19 20 21 2       | 25 26 27 28 2         | 9 01 02 03       | 04 05 08  |
| 1       | <ul> <li>Prototype Build</li> </ul> | (Bob) Sep            | 13,                     | Pro                    | totype Build (Bob)        |                          | _                          |                 |                |                      |                  | 1                     |                  |           |
| 1.1     | <ul> <li>Prototype Ba</li> </ul>    | ickpanel PCB Sep     | 21,                     |                        | Prototype Bac             | kpanel PCBA (Bob)        |                            |                 |                |                      |                  |                       |                  |           |
| 1.1.1   | Design Proto                        | type Backpan Sep     | 21,                     |                        | Design Prototype Bac      | Kpanel PCBA [Bob]        |                            |                 |                |                      |                  |                       |                  |           |
| 1.1.2   | Layout Protot                       | type Backpane Sep    | 23,                     |                        | Layout Protot             | ype Backpanel PCB.       | A [B00]                    |                 |                |                      |                  |                       |                  |           |
| 1.1.3   | Get Ouctor 5                        | ove backpartet Sep   | 20,                     | ·                      | neview/approve backp      | al Ouoles Prototuno      | Backsonal BCBA Woo         | ·               |                |                      |                  |                       |                  |           |
| 1.1.4   | Incorporate la                      | avout changes Sep    | 29                      |                        | 00                        | naes expoduer            | ify file for sumplier (Bob | , Y.            |                |                      |                  |                       |                  |           |
| 116     | Order Prototy                       | ne Backnanel Oct     | 20                      | Move the               | e "Today'                 | Or                       | ter Prototype Backpan      | el PCB [Ken]    | _              |                      |                  |                       |                  |           |
| 1.1.7   | Fab/receive F                       | Prototype Back Oct : | 20                      | column (               | green) to                 | o Fab/r                  | receive Prototype Back     | panel PCB (Bob) | *              |                      |                  |                       |                  | _         |
| 1.1.8   | Acquire comp                        | ponents, kit, se Sep | 23.                     |                        | Breen, ce                 | obver: Backpane          | el (Bob)                   |                 |                |                      |                  |                       |                  |           |
| 1.1.9   | Assemble, sh                        | nip/receive fro Nov  | 4, 2                    | the c                  | enter                     |                          |                            |                 |                | O Assemble, ship     | /receive from su | pplier: Backpanel P   | CBA [Bob]        | *         |
| 1.1.10  | Bench test/in:                      | spect Backpan Nov    | 11,:                    |                        |                           |                          |                            |                 |                |                      |                  | Bench test/           | inspect Backpa   | anel PCBA |
| 1.1.11  | Prototype Re                        | ady for Build: Nov   | 11,:                    |                        |                           |                          |                            |                 |                |                      |                  | Prototype Rear        | dy for Build: Ba | ckpanel P |
| 1.2     | <ul> <li>Prototype Pw</li> </ul>    | vr Board PCB Sep     | 13,                     | Prototype Pwr B        | oard PCBA (John) 🗼        | /                        |                            |                 |                |                      |                  | 1                     |                  |           |
| 1.2.1   | Design Proto                        | type PCBA: P Sep     | 13,                     | Design Prototype PCBA: | Pwr Board [John] 🍃        | ////////                 | 1                          |                 |                |                      |                  |                       |                  |           |
| 1.2.2   | Layout Protot                       | type Pwr Boar Sep    | 20,                     | Lay                    | out Prototype Pwr Boar    | rd PCBA (John)           |                            |                 |                |                      |                  |                       |                  |           |
| 1.2.3   | Review/appro                        | ove Pwr Board Sep    | 23,                     | < Revie                | ew/approve Pwr Board      | Schematic (Mary,Bol      | þ.John]                    |                 |                |                      |                  |                       |                  |           |
| 1.2.4   | Incorporate d                       | hanges, expor Sep    | 24,                     | In                     | corporate changes, exp    | port/verify file for sup | plier [John]               |                 |                |                      |                  |                       |                  |           |
| 1.2.5   | Get Quotes P                        | Prototype Pwr Sep    | 24,                     |                        | Get Quotes Pr             | ototype Pwr Board F      | PCBA [Ken]                 | ∎H,             |                |                      |                  |                       |                  |           |
| 1.2.6   | Order Pwr Bo                        | oard PCB Sep         | 29,                     |                        |                           | Orde                     | er Pwr Board PCB [Ken      | i Chy           |                |                      |                  |                       |                  |           |
| 1.2.7   | Fab/receive F                       | Prototype Pwr Sep    | 30,                     |                        |                           | Fab/receive              | Prototype Pwr PCB [J       | lohn)           |                |                      |                  |                       |                  | ×         |
| 1.2.8   | Acquire parts                       | , kit, send to s Sep | 20,                     | Acquire parts,         | kit, send to supplier: Pv | vr Board (John)          |                            |                 |                |                      |                  |                       | <b>-</b>         | dbaq      |
| 1.2.9   | Assemble, sh                        | hip/receive fro Nov  | 1, 2                    |                        |                           |                          |                            |                 | Assemb         | e, ship/receive from | supplier: Pwr E  | oard PCBA [John]      |                  | š         |
| 1.2.10  | Bench test/in:                      | spect: Pwr Bo Nov    | 3, 2                    |                        |                           |                          |                            |                 |                |                      | Benc             | h test/inspect: Pwr 8 | Board PCBA [Jo   | ohn]      |
| 1.2.11  | Prototype Re                        | ady for Build: Nov   | 3, 2                    |                        |                           |                          |                            |                 |                |                      | Prototy          | pe Ready for Build:   | Pwr Board PCE    | A 🍽       |
| 1.3     | <ul> <li>Prototype Bu</li> </ul>    | Jild - Enclosu Sep   | 14,                     | Prototype Bu           | illd - Enclosure (Mary)   | ·                        |                            |                 |                | 1                    |                  |                       |                  |           |
| 1.3.1   | - Injection                         | Molded Face Sep      | 14,                     | Injection Mo           | ided Faceplate (Mary)     |                          |                            |                 |                |                      |                  |                       |                  |           |
| 1.3.1.1 | Develop F                           | FEA model Sep        | 14,                     | Deve                   | hop HEA model [Mary]      | 27                       |                            |                 |                |                      |                  |                       |                  | ۲         |

14. Go to Today reset the plan horizontally such that Today (green column) is in the center.

15. The Game Plan can be zoomed in/out via a scrollbar or by clicking the plus/minus icons.

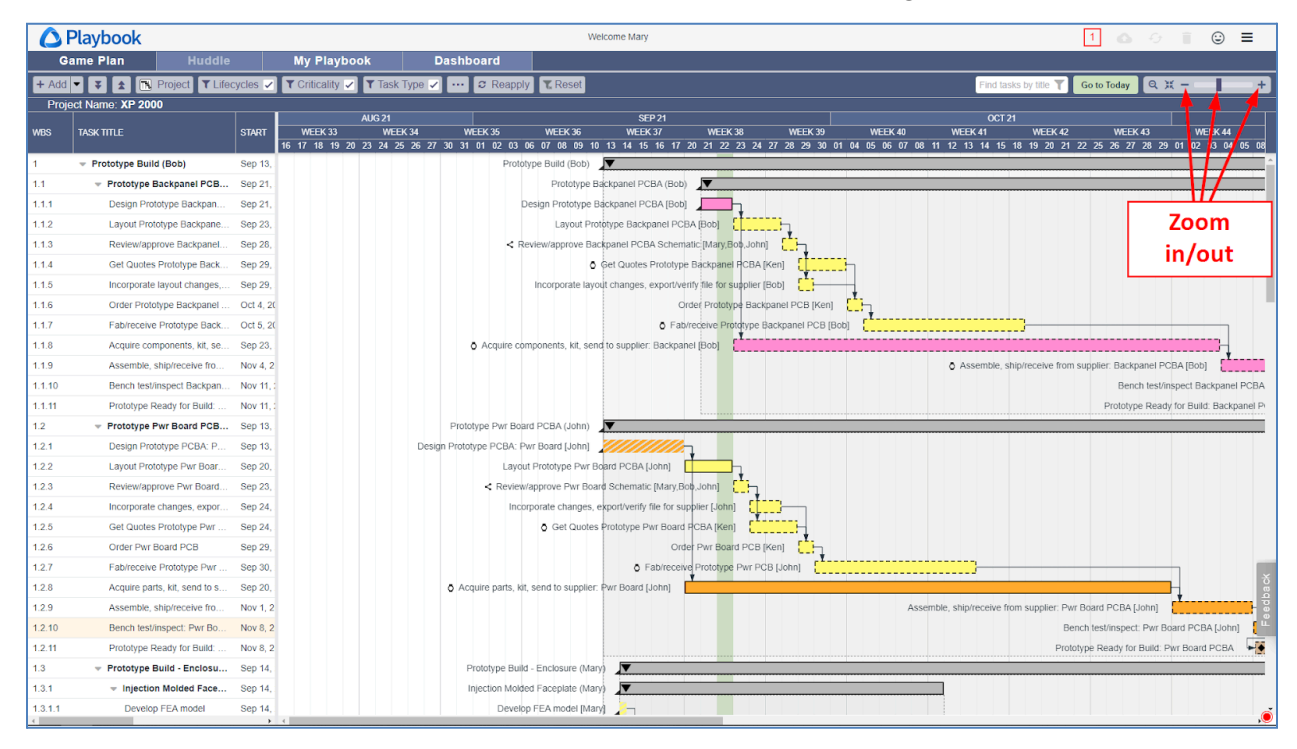

| Gar     |                                           |           |                         |                          | We                    | elcome Mary              |                              |                  |             |                       |                   | 1 6 1                |                 | ☺ ≡         |
|---------|-------------------------------------------|-----------|-------------------------|--------------------------|-----------------------|--------------------------|------------------------------|------------------|-------------|-----------------------|-------------------|----------------------|-----------------|-------------|
|         | me Plan Huddle                            |           | My Playbook             | Dashboard                |                       |                          |                              |                  |             |                       |                   |                      |                 |             |
| + Add - | 🔻 🛨 🖪 Project 🕇 Lifeo                     | ycles 🗸   | T Criticality 🔽 Task T  | Type 🗸 … 🛢 Reapp         | ly 🗶 Reset            |                          |                              |                  |             | Find ta               | isks by title 🍸   | Go to Today          | аж —            | +           |
| Projec  | t Name: XP 2000                           |           |                         |                          |                       |                          |                              |                  |             |                       |                   |                      |                 |             |
| WRS     | TASK TITLE                                | STADT     | AUG 21<br>WEEK 33 WEEK  | (34 WEEK 35              | WEEK 36               | SEP 21<br>WEEK 37        | WEEK 38                      | WEEK 39          | WEEK 40     | OCT<br>WEEK 41        | 21<br>WEEK 42     | WEEK AS              | WE              | EK M        |
|         |                                           | 51/4(1    | 16 17 18 19 20 23 24 25 | 26 27 30 31 01 02 03     | 06 07 08 09 10        | 13 14 15 16 17           | 20 21 22 23 24 27            | 28 29 30 01 04   | 05 06 07 08 | 3 11 12 13 14 15      | 18 19 20 21       | 22 25 26 27 28       | 29 01 02        | 03 04 05 08 |
| 1       | <ul> <li>Prototype Build (Bob)</li> </ul> | Sep 13,   |                         | Prote                    | otype Build (Bob)     | V                        |                              |                  |             | Poset to              |                   |                      |                 |             |
| 1.1     | Prototype Backpanel PCB                   | Sep 21,   |                         |                          | Prototype Ba          | ackpanel PCBA (Bot       |                              |                  |             | Reset to              |                   |                      | -               |             |
| 1.1.1   | Design Prototype Backpan                  | Sep 21,   |                         |                          | Design Prototype B    | ackpanel PCBA [Bot       |                              |                  |             | default               | t I               |                      |                 |             |
| 1.1.2   | Layout Prototype Backpane                 | Sep 23,   |                         |                          | Layout Prot           | totype Backpanel PC      | BA (Bob)                     | h,               |             |                       |                   | Z                    | oom             | to fit      |
| 1.1.3   | Review/approve Backpanel                  | Sep 28,   |                         | < F                      | Review/approve Bac    | kpanel PCBA Schen        | natic [Mary,Bob,John]        | Ċ.               | Z           | oom iev               | /ei               | +                    | he nla          | n on        |
| 1.1.4   | Get Quotes Prototype Back                 | Sep 29,   |                         |                          | 0                     | Get Quotes Prototyp      | e Backpanel PCBA [Ker        | N (              |             |                       |                   |                      | ne pie          |             |
| 1.1.5   | Incorporate layout changes,               | Sep 29,   |                         |                          | Incorporate layo      | ut changes, export/v     | erify file for supplier (Bot | o 🚺 🚽            |             |                       |                   | t                    | he sc           | reen        |
| 1.1.6   | Order Prototype Backpanel                 | Oct 4, 20 |                         |                          |                       | c                        | Order Prototype Backpar      | nel PCB [Ken] [  | h.          |                       |                   |                      |                 |             |
| 1.1.7   | Fab/receive Prototype Back                | Oct 5, 20 |                         |                          |                       | Ō Fal                    | b/receive Prototype Baci     | kpanel PCB [Bob] | c           |                       |                   |                      |                 | -           |
| 1.1.8   | Acquire components, kit, se               | Sep 23,   |                         | Acquire ci               | omponents, kit, send  | d to supplier: Backpa    | inel (Bob)                   |                  |             |                       |                   |                      |                 | ∎-į         |
| 1.1.9   | Assemble, ship/receive fro                | Nov 4, 2  |                         |                          |                       |                          |                              |                  |             | Assemble, :           | ship/receive from | n supplier: Backpan  | el PCBA [Bob]   |             |
| 1.1.10  | Bench test/inspect Backpan                | Nov 11, : |                         |                          |                       |                          |                              |                  |             |                       |                   | Bench to             | est/inspect Bar | kpanel PCBA |
| 1.1.11  | Prototype Ready for Build:                | Nov 11, : |                         |                          |                       |                          |                              |                  |             |                       |                   | Prototype F          | teady for Build | Backpanel P |
| 1.2     | Prototype Pwr Board PCB                   | Sep 13,   |                         | Prototype Pwr Bo         | ard PCBA (John)       | •                        |                              |                  |             |                       |                   |                      |                 |             |
| 1.2.1   | Design Prototype PCBA: P                  | Sep 13,   |                         | Design Prototype PCBA: I | Pwr Board (John)      |                          | 7                            |                  |             |                       |                   |                      |                 |             |
| 1.2.2   | Layout Prototype Pwr Boar                 | Sep 20,   |                         | Layo                     | ut Prototype Pwr Bo   | oard PCBA [John]         |                              |                  |             |                       |                   |                      |                 |             |
| 1.2.3   | Review/approve Pwr Board                  | Sep 23,   |                         | < Review                 | w/approve Pwr Boar    | rd Schematic (Mary,E     | Sob,John]                    |                  |             |                       |                   |                      |                 |             |
| 1.2.4   | Incorporate changes, expor                | Sep 24,   |                         | Inc                      | orporate changes, e   | export/verify file for s | upplier (John)               | )                |             |                       |                   |                      |                 |             |
| 1.2.5   | Get Quotes Prototype Pwr                  | Sep 24,   |                         |                          | 👌 Get Quotes          | Prototype Pwr Board      | PCBA [Ken]                   | <u>n H</u>       |             |                       |                   |                      |                 |             |
| 1.2.6   | Order Pwr Board PCB                       | Sep 29,   |                         |                          |                       | On                       | der Pwr Board PCB [Ker       | տ 🛄              |             |                       |                   |                      |                 |             |
| 1.2.7   | Fab/receive Prototype Pwr                 | Sep 30,   |                         |                          |                       | Fab/receiption           | ve Prototype Pwr PCB [       | John]            |             |                       |                   |                      |                 |             |
| 1.2.8   | Acquire parts, kit, send to s             | Sep 20,   |                         | Acquire parts, k         | it, send to supplier: | Pwr Board [John]         |                              |                  |             |                       |                   |                      | -               | oa c        |
| 1.2.9   | Assemble, ship/receive fro                | Nov 1, 2  |                         |                          |                       |                          |                              |                  | Ass         | emble, ship/receive f | from supplier: Pv | r Board PCBA [Joh    | n]              |             |
| 1.2.10  | Bench test/inspect: Pwr Bo                | Nov 8, 2  |                         |                          |                       |                          |                              |                  |             |                       | Be                | ench test/inspect: P | wr Board PCB    | ۲ [John]    |
| 1.2.11  | Prototype Ready for Build:                | Nov 8, 2  |                         |                          |                       |                          |                              |                  |             |                       | Prot              | otype Ready for Bu   | lld: Pwr Board  | рсва 📲      |
| 1.3     | Prototype Build - Enclosu                 | Sep 14,   |                         | Prototype Bui            | ld - Enclosure (Mar)  | y) 🔽                     |                              |                  |             |                       |                   |                      |                 |             |
| 1.3.1   | - Injection Molded Face                   | Sep 14,   |                         | Injection Mok            | ded Faceplate (Mary   | vi 🔽                     |                              |                  |             |                       |                   |                      |                 |             |
| 1.3.1.1 | Develop FEA model                         | Sep 14,   |                         | Devel                    | op FEA model [Mary    | vi 🚬                     |                              |                  |             |                       |                   |                      |                 |             |

16. The Game Plan can be zoomed to fit the screen and set back to its default zoom level.

17. Changes on the training site cannot be saved but you can reset all your changes by clicking *Discard.* This discards all changes since the last save.

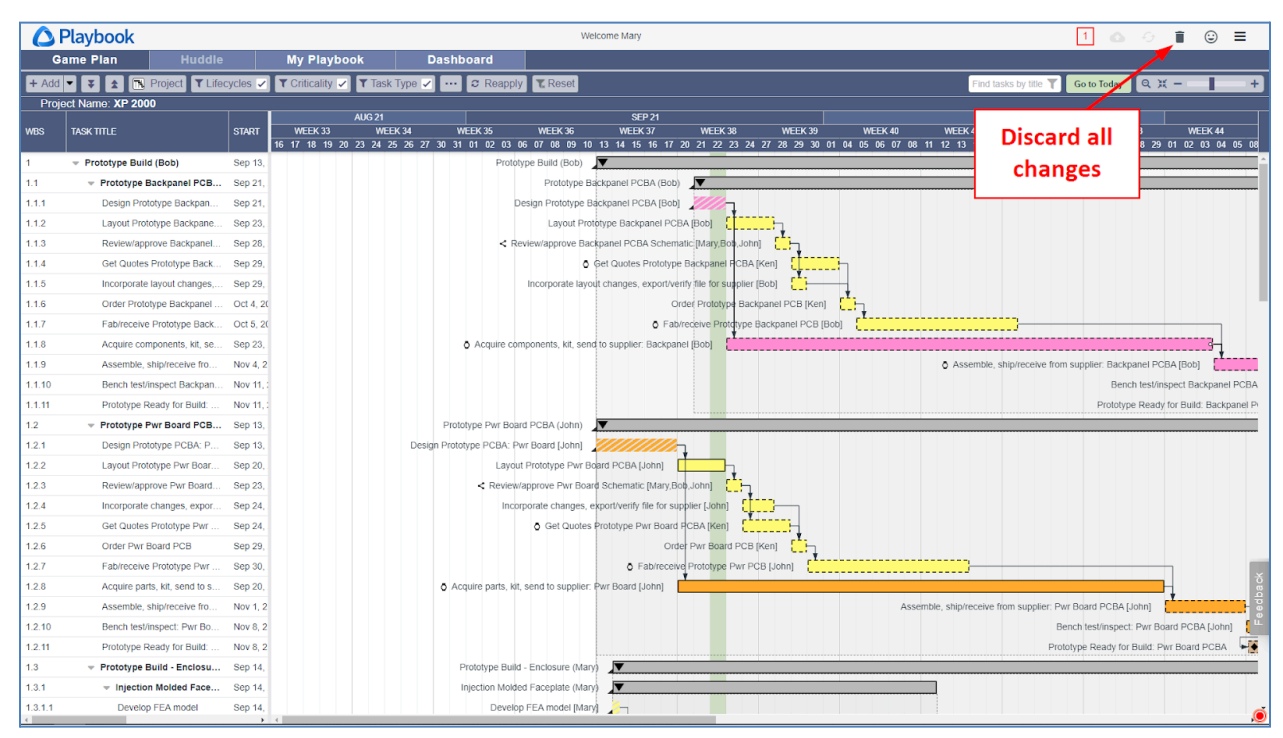

18. Sign Mary out of Playbook.

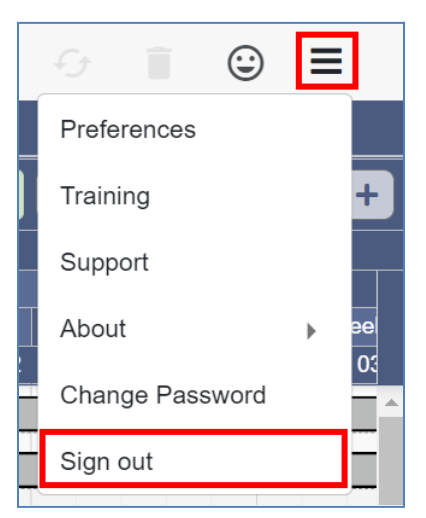

This completes this exercise.